### Meal Plan Adjustments

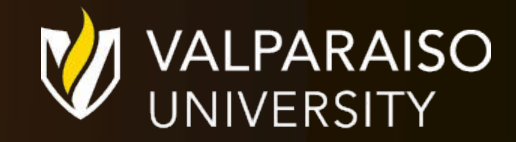

#### Begin by navigating to DataVU and clicking "Housing and Meal Plans"

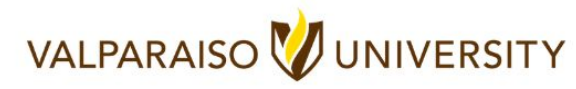

| al Plans Employee Self-Service                 |
|------------------------------------------------|
|                                                |
| Benefit Enrollment                             |
| Options Office and Emergency Phone Information |
| Salaried Leave Request                         |
| (AMS)                                          |
| Form                                           |
|                                                |
|                                                |

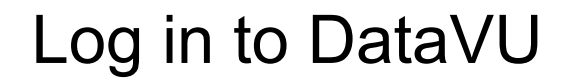

| Valpar<br>Universi | aiso<br>ty                                                         |        | Log in | Main Menu | Students Menu | Contact Us     |
|--------------------|--------------------------------------------------------------------|--------|--------|-----------|---------------|----------------|
| Cu                 | IRRENT STUDENTS                                                    |        |        |           |               | Velcome Guest! |
|                    | Please Log In before accessing Workflow item XWBSTADIR.<br>UserID: | Log In |        |           |               |                |
|                    |                                                                    | SUBMIT | Log In | MAIN MENU | Students Menu | Contact Us     |

### Click the blue link to log in

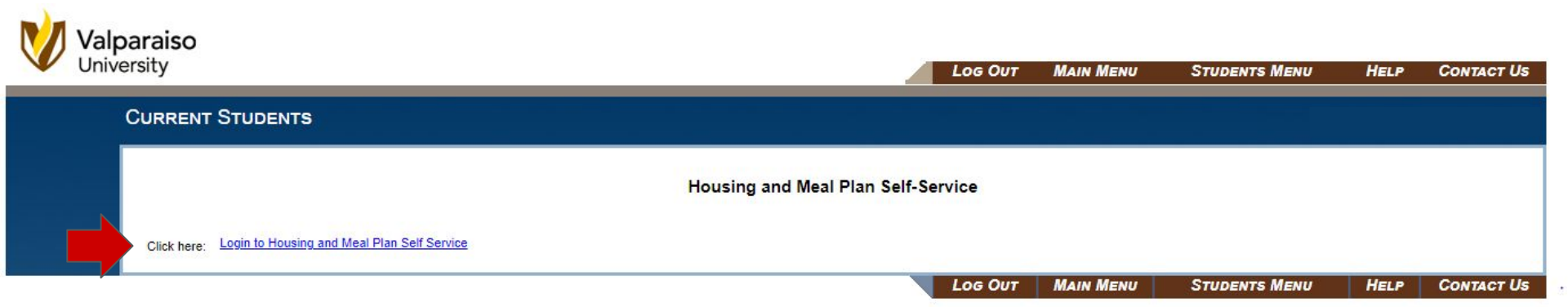

#### From Self-Service, select "Dining" under the menu

|                           | ×   |                                              |
|---------------------------|-----|----------------------------------------------|
| A Home                    |     |                                              |
| Applications              | >   |                                              |
| My Information            | > _ |                                              |
| Roommate & Room Selection | >   | Messages                                     |
| M Dining                  | >   |                                              |
| A RCR/Damages             | >   |                                              |
| € Logout                  |     | Room Selection                               |
|                           |     | There are no room selections to display      |
|                           |     | Assignments                                  |
|                           |     | There are no active room assignments to list |

### Click "Dining Plans"

|                | RAISO<br>RSITY | ×                                       |
|----------------|----------------|-----------------------------------------|
| <              | ×              |                                         |
| Dini           | ing            |                                         |
| Dining Plans   |                |                                         |
| Dining History |                |                                         |
|                |                | Messages                                |
|                |                | Room Selection                          |
|                |                | There are no room selections to display |

#### Choose the current term

|                | ×                                                                                      |    |
|----------------|----------------------------------------------------------------------------------------|----|
| < s            | Purchased Meal Plans - Fall 2023 (no current dining plan)                              | ^  |
| Dining Plans   | Fall 2023                                                                              |    |
| Dining History | Filter     Filter       Dining Plan     Starts       You have no current dining plans. | ds |
|                | Transaction date Amount You have not purchased any dining points. Add Points           |    |
|                | Select a Meal Plan                                                                     | ^  |

# Changing a Meal Plan

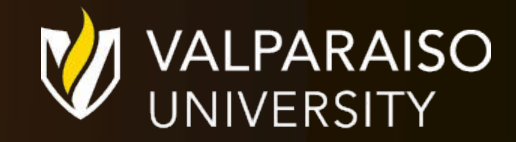

#### Click "Change my Meal Plan" to open the drop-down

| VALPARAISO<br>UNIVERSITY | ×      |                             |            |            |
|--------------------------|--------|-----------------------------|------------|------------|
| Dining                   | Purcha | ised Meal Plans - Fall 2023 |            | ^          |
| Dining Plans             | Filte  | ir -                        | Fall 2023  | - ¢        |
| Dining motory            |        | Dining Plan                 | Starts     | Ends       |
|                          |        | M0A250                      | 08/19/2023 | 12/16/2023 |
|                          | Dining | Dollars                     |            |            |
|                          | Change | e my Meal Plan              |            |            |

### View and compare available meal plans

| <                | ×<br>Purchased Meal Plans -                                                                     | Fall 2023                                                                                  |                                                                               | ^          |
|------------------|-------------------------------------------------------------------------------------------------|--------------------------------------------------------------------------------------------|-------------------------------------------------------------------------------|------------|
| Dining           |                                                                                                 |                                                                                            |                                                                               |            |
|                  | Filter                                                                                          |                                                                                            | Fall 2023                                                                     | - Ø        |
| Drining Filstory | Dini                                                                                            | ng Plan                                                                                    | Starts                                                                        | Ends       |
|                  | M22                                                                                             | 5BK250                                                                                     | 08/19/2023                                                                    | 12/16/2023 |
|                  | Dining Dollars                                                                                  |                                                                                            |                                                                               | ~          |
|                  | Change my Meal Plan                                                                             |                                                                                            |                                                                               | ^          |
|                  | O 00A500                                                                                        | O 00A250                                                                                   | О 014МWK                                                                      |            |
|                  | <i>Open Access Plan + \$500</i><br>Dining Plan Fee: \$2,811.00<br><b>Total Fee : \$2,811.00</b> | <i>Open Access</i> + \$250<br>Dining Plan Fee: \$2,595.00<br><b>Total Fee : \$2,595.00</b> | 14 Meals Weekly Plan<br>Dining Plan Fee: \$1,995.00<br>Total Fee : \$1,995.00 |            |
|                  |                                                                                                 |                                                                                            |                                                                               |            |
|                  | Purchase Meal Plan                                                                              |                                                                                            |                                                                               |            |
|                  |                                                                                                 |                                                                                            |                                                                               |            |

## Select the Meal Plan Change and click "Purchase Meal Plan" to confirm the change.

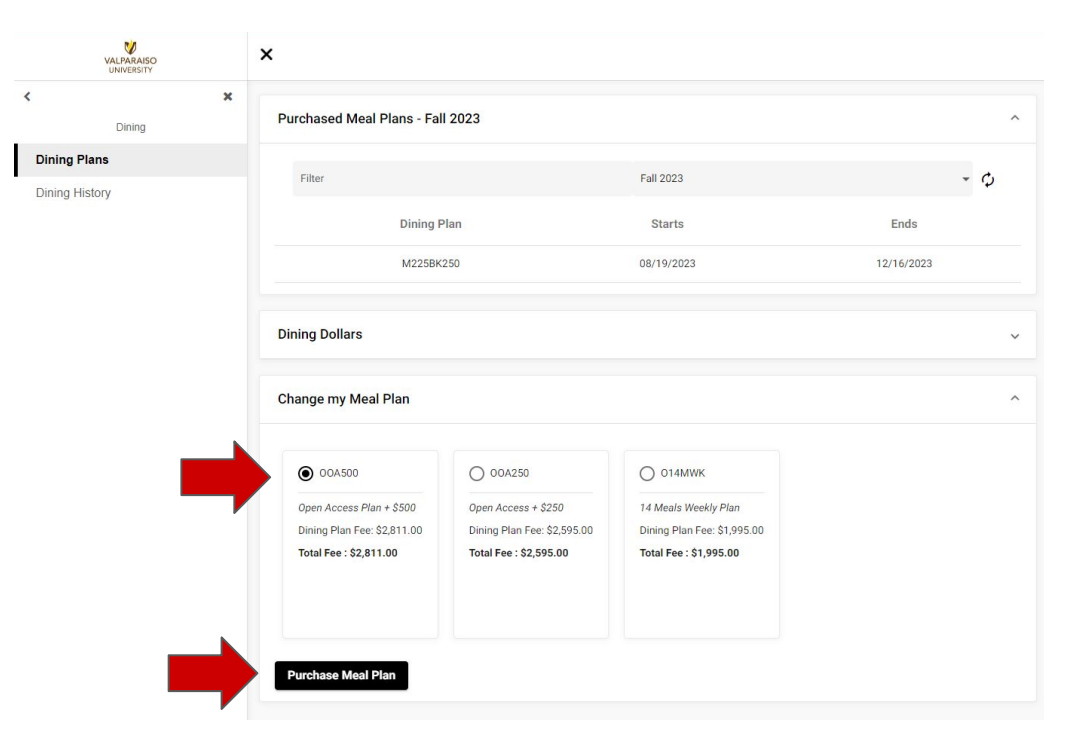

## Adding Dining Dollars

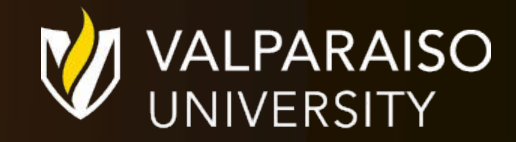

### Scroll to Dining Dollars

| < ×            | Dining Dollars                                                  |
|----------------|-----------------------------------------------------------------|
| Dining Plans   | Transaction date Amount                                         |
| Dining History | You have not purchased any dining points.                       |
|                | Add Points       Point Type *          C        Add       Clear |

### Select "Dining Dollar Increments" and enter the dollar amount

| Transaction date                       | Amount             |      |
|----------------------------------------|--------------------|------|
| You have not purchased any dir         | ing points.        |      |
|                                        |                    | Clea |
| Add Points                             |                    |      |
| Point Type *<br>Dining Dollar Incremen | Number of Points * |      |

### Click "Add" to complete your Dining Dollar Purchase

| Tr                   | ransaction date                                | Amount             |      |
|----------------------|------------------------------------------------|--------------------|------|
| You <mark>h</mark> a | ave not purchased any dining points.           |                    |      |
|                      |                                                |                    | Clea |
|                      | Add Points                                     |                    |      |
|                      | Point Type *<br>Dining Dollar Increments ( 🝷 C | Number of Points * |      |

### Adding a Meal Plan (For students with no current meal plan)

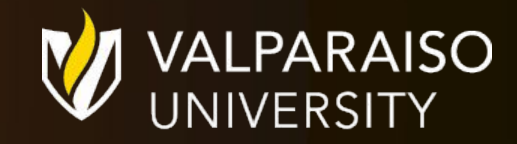

#### Scroll to "Select a Meal Plan"

| O 00A500                    | O 00A250                    | О сомм500                 |
|-----------------------------|-----------------------------|---------------------------|
| Open Access Plan + \$500    | Open Access + \$250         | Declining Dollars - \$500 |
| Dining Plan Fee: \$2,811.00 | Dining Plan Fee: \$2,595.00 | Dining Plan Fee: \$500.0  |
| Total Fee : \$2,811.00      | Total Fee : \$2,595.00      | Total Fee : \$500.00      |
| COMM300                     | 014MWK-COMM                 | uters                     |
| Dining Plan Fee: \$300.00   | Dining Plan Fee: \$1,995.00 |                           |
| Total Fee : \$300.00        | Total Fee : \$1,995.00      |                           |

### Select the meal plan and click "Purchase Meal Plan" to complete the transaction

| 160 Block Meal Plan + \$500 For Commuters<br>Dining Plan Fee: \$2,229.00<br>Total Fee : \$2,229.00 |
|----------------------------------------------------------------------------------------------------|
| О 0508К50-СОММ                                                                                     |
| 50 Block Meal Plan + \$50 For Commuters<br>Dining Plan Fee: \$487.00<br>Total Fee : \$487.00       |
|                                                                                                    |

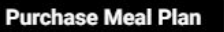